On June 17, new eReferral enhancements were implemented to eReferral workflows, referral forms and Provider Notifications. One additional item we'd like to highlight is how with Advice and Consult Request workflows, both referring and receiving providers will now view comments and any attachments under the *Activity* section > *View Form*.

Let's look at an Advice Request example for referring users.

When you would like to review the specialist's response, you open it as normal from the *My Referrals* dashboard and click on the *Completed* worklist to select the appropriate Advice Request.

To open the response, click the *Activity* jump-link at the right of the screen to take you directly to the *Activity* section. Click *View Form* under *Respond with Advice* to see the specialist's response and to view any additional attachments. NOTE: When the form is printed, these sections will automatically open and print.

## Events

Net care 🖓

Manage Notifications

COMMON

My Details Worklists

+ FAVOURITES

+ SEARCHES

- EREFERRAL

My Referrals

**Triage Referrals** 

Health Services Catalogue

My Assigned Referrals

Completed Date on 23 June 2021, 16:40

My Referrals

Recently Updated

Cancelled/Declined

Action Required

Total Consults Advice

9

0

28

9

0

322

224

146

14 5

25 22

29 1

48 39

0 0

592 270

233 87

9

Referrals

Drafts

Undelivered

In Progress

Completed

Waiting for Response

Received on 23 June 2021, 16:35

## Activity

Respond with Advice EVENT Completed Date DATE 23 June 2021, 16:40 REASON Continue Managing Within Your Scope of Practice View Form

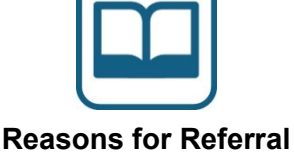

For a current list of the Advice & Consult Request reasons for referral, go <u>online</u>

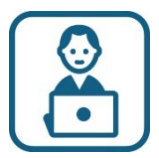

## Training & Support

Need eReferral help? Contact eHealth Netcare Support Services at 1-855-643-8649 or email ehealthsupport@cgi.com

For quick references, visit the <u>Alberta Netcare</u> <u>Learning Centre</u>

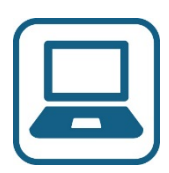

More Information For more information about eReferral, visit us online

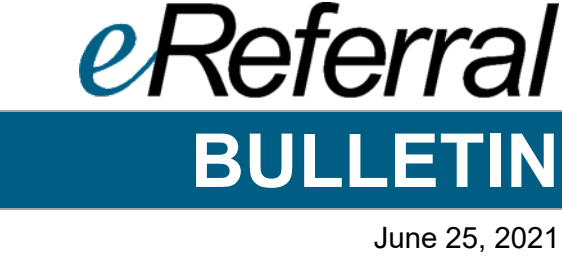

| By clicking                                                                                   | <i>View Form</i> , you can also see:                                                                      |  |
|-----------------------------------------------------------------------------------------------|----------------------------------------------------------------------------------------------------|--|
| •                                                                                             | The service provider (or who responded to your Advice Request)                                            |  |
| •                                                                                             | Their advice/response                                                                                     |  |
| •                                                                                             | Any external documents they've attached                                                                   |  |
| •                                                                                             | Any Netcare documents they've attached                                                                    |  |
|                                                                                               |                                                                                                    |  |
| Events                                                                                        |                                                                                                    |  |
| Completed Date                                                                                | on 23 June 2021, 16:40                                                                                    |  |
| Received on 23 J                                                                              | une 2021, 16:35                                                                                           |  |
| Activity                                                                                      |                                                                                                    |  |
| Respond with A                                                                                | dvice                                                                                                    |  |
| EVENT Completed D<br>DATE 23 June 2021,                                                       | late<br>16:40                                                                                             |  |
| REASON Continue N                                                                             | lanaging Within Your Scope of Practice                                                                    |  |
| Set Service                                                                                   |                                                                                                    |  |
| Provider                                                                                      | Dr Jim Mitchelt Doe                                                                                       |  |
| Advice/Response                                                                               | Please see the attached clinical pathway and continue managing the patient within your scope of practice. |  |
| Attach External<br>Document(s)                                                                | Clinical Pathway.pdf (31.3 kB)                                                                            |  |
| Netcare Document<br>(s)                                                                       | No documents                                                                                              |  |
| Complete Reason                                                                               | Continue Managing Within Your Scope of Practice                                                           |  |
|                                                                                               |                                                                                                    |  |
|                                                                                               |                                                                                                    |  |
| If you do not click View Form, you may think the Advice Request has not been                  |                                                                                                    |  |
| responded                                                                                     | to, or see the specialist's response and attachments.                                                     |  |
|                                                                                               |                                                                                                    |  |
| Although you may have already figured this out, we wanted to bring it to your attention       |                                                                                                    |  |
| and ensure you know this process when reviewing Advice and Consult Requests. We               |                                                                                                    |  |
| also recognize that view Form may not be as descriptive as it can be to see this              |                                                                                                    |  |
| Important Ir                                                                                  | normation in the Activity section, so we re planning to change this in an                                 |  |
| upcoming r                                                                                    | elease. Stay turied for this update.                                                                      |  |
| Additionally, our eReferral Quick Reference Quides and User Manual have been                  |                                                                                                    |  |
| undated on the Alberta Netcare Learning Centre                                                |                                                                                                    |  |
|                                                                                               | and <u>Amortal Hotouro Eourning Contro</u> .                                                              |  |
| Get in Touch                                                                                  |                                                                                                    |  |
| For more information about eReferral, visit us online                                         |                                                                                                    |  |
| For inquiries or questions, email <u>access.ereferral@ahs.ca</u> or call 1-888-733-3755 (M-F) |                                                                                                    |  |